# brother

-touch

# Ръководство за потребителя на софтуера

Съдържанието на това ръководство и спецификациите на този продукт могат да бъдат променяни без предизвестие.

Brother си запазва правото да прави промени без предизвестие в спецификациите и съдържащите се тук материали и не носи отговорност за каквито и да е повреди (включително произтичащи), възникнали вследствие на използването на предоставените материали, включително, но без ограничение до печатни и други грешки, свързани с публикациите.

Изображенията на екрана в това ръководство могат да се различават в зависимост от ОС или устройството ви.

Версия В

BUL

# Съдържание

| Съдържание                                                                                                    |
|----------------------------------------------------------------------------------------------------|
| Въведение                                                                                                    |
| Търговски марки                                                                                                    |
| Създаване на етикети                                                                                                    |
| Как се използва P-touch Editor за Windows <sup>®</sup> 4         Стартиране на P-touch Editor       4         Стартиране на P-touch Editor Help       8         Създаване на етикети с други приложения       10         Как се използват P-touch Transfer Manager и P-touch Library       10         (само за PT-9600/9700PC/9800PCN)       16         Стартиране на P-touch Transfer Manager       16         Прехвърляне на шаблони на етикети от компютъра на принтера чрез USB       17         Прехвърляне на шаблони на етикети от компютъра на принтера чрез USB       17         Прехвърляне на шаблони на етикет       20         Стартиране на P-touch Library       21         Как се използва P-touch Editor Lite LAN (само за PT-9800PCN)       23         Как се използва P-touch Editor Lite LAN (само за PT-9800PCN)       23         Как се използва P-touch Editor Lite LAN (само за PT-9800PCN)       23         Как се използва P-touch Editor Lite LAN (само за PT-9800PCN)       23         Как се използва P-touch Editor Lite LAN (само за PT-9800PCN)       23         Как се използва P-touch Editor за Mac <sup>®</sup> (само за PT-9800PCN)       23         Стартиране на P-touch Editor       28         Стартиране на P-touch Editor       28         Стартиране на P-touch Editor       28         Стартиране на P-touch Editor |
| Приложение                                                                                                    |
| Директно отпечатване от други приложения                                                                                                    |

Въведение

Създаване на етикети

Приложение

Принтерът за етикети на Brother ви позволява бързо и лесно да печатате етикети, създадени със софтуера за етикети P-touch Editor.

# • Търговски марки

Графичният знак на Brother е запазена търговска марка на Brother Industries, Ltd.

Brother е запазена търговска марка на Brother Industries, Ltd.

© 2010 Brother Industries, Ltd. Всички права запазени.

Microsoft, Windows Vista, Windows Server и Windows са запазени търговски марки на Microsoft Corporation в САЩ и в други страни.

Apple, Macintosh и Mac OS са търговски марки на Apple Inc., регистрирани в САЩ и други страни. Наименованията на друг софтуер или продукти, използвани в този документ, са търговски марки или запазени търговски марки на съответните фирми, които са ги разработили.

Всяка компания, чийто софтуер е споменат в настоящото ръководство, притежава лицензионно споразумение, специфично за собствените й програми.

Всички останали марки и имена на продукти в това Ръководство за потребителя на софтуера и в Ръководството за потребителя са търговски марки или запазени търговски марки на съответните компании.

# За това ръководство

Това ръководство (PDF) е включено в компактдиска.

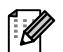

В това ръководство можете просто да щракнете, за да отидете направо на съответните страници, когато показалецът на мишката се промени на

За информация относно основните функции на Adobe<sup>®</sup> Reader<sup>®</sup> вижте файловете от помощта на Adobe<sup>®</sup> Reader<sup>®</sup>.

# Символи, използвани в това ръководство

Символите, използвани в това ръководство, са следните:

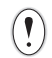

Този символ показва информация или указания, които трябва да се спазват. Пренебрегването им може да доведе до нараняване, повреда или неуспешни операции.

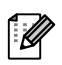

Този символ показва информация или указания, които могат да ви помогнат по-добре да разберете и по-ефективно да използвате принтера.

# Как се използва P-touch Editor за Windows<sup>®</sup>

В този раздел е описана процедурата за стартиране на P-touch Editor. Чрез P-touch Editor можете да създавате различни видове етикети.

Вижте в P-touch Editor Help различни видове примерни етикети и подробна информация относно създаването, печатането и записването на етикети. Следва пример за Windows Vista<sup>®</sup>. Четете името на принтера (XX-XXXX) във всяко изображение като името на закупения от вас модел.

За да изтеглите най-новия драйвер и софтуер, посетете Brother Solutions Center на адрес: http://solutions.brother.com

# Стартиране на P-touch Editor

- Щракнете върху [Start] (Старт) [All Programs] (Всички програми) [Brother P-touch] [P-touch Editor 5.0].
- Освен това можете да стартирате P-touch Editor по следните начини (само ако сте създали пряк път по време на инсталиране):
  - Щракнете двукратно върху иконата на прекия път върху работния плот.
  - Щракнете върху иконата на прекия път от лентата за бързо стартиране.

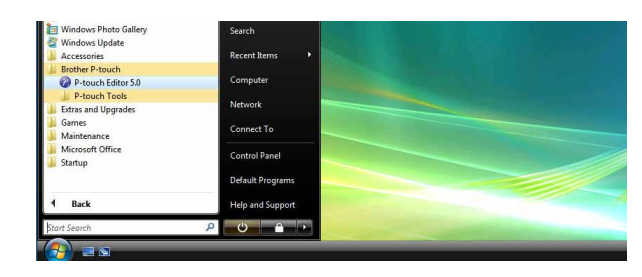

Създаване на етикети

Когато се стартира P-touch Editor, се показва диалоговият прозорец [New/Open], който ви дава възможност да изберете дали искате да създадете ново оформление на етикет, или да отворите съществуващ етикет.

За да зададете как работи P-touch Editor при стартиране, щракнете върху [Tools] - [Options] на лентата с менюта на P-touch Editor, за да се покаже диалоговият прозорец [Options]. В раздела [General] можете да изберете настройка в списъчното поле [Operations] в [Startup Settings]. Обикновено се избира [Display New/Open Dialog Box].

# 2 Изберете опция в диалоговия прозорец [New/Open] и щракнете върху \_\_\_\_.

- Можете да изберете принтера за етикети и размера на носителя.
- Когато изберете [Open File], се показва диалоговият прозорец [Open]. Можете да изберете и отворите файла, който сте създали и съхранили преди това.
- Когато изберете [View History], се показва диалоговият прозорец [History]. Можете да изберете от последните създадени етикети.
- Когато изберете [New], посочете или вертикален, или хоризонтален стил на писане.
- Когато изберете [Select by Use], можете да избирате според приложенията на етикетите.
- Когато изберете [Help How To], се показва P-touch Editor Help. Файловете Help ви дават възможност да научите стъпка по стъпка как да създадете оформление на етикет.
- Бутонът [Check for Updates] ще ви препрати към страницата по подразбиране за вашето устройство в Brother Solutions Center.

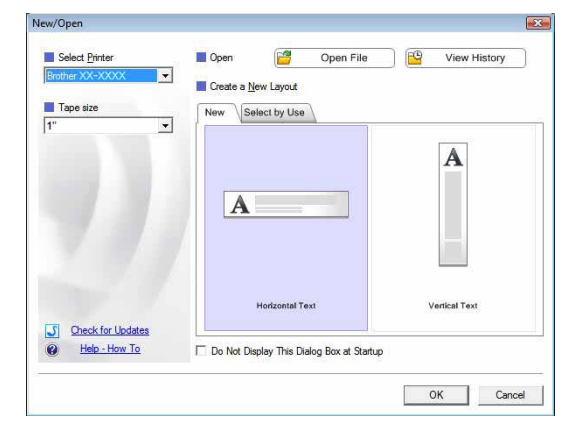

## Прозорец за оформление

#### Pежим Express

Този режим осигурява лесно създаване на етикети с текст и изображения.

Прозорецът за оформление се състои от следните части:

| P-touch Editor - [Layout]     O     Eile Edit View Inset Format Tools Layout Window Help                                                                                                    |        |
|----------------------------------------------------------------------------------------------------|--------|
|                                                                                                    |        |
| New/Open Paper Text Frame Image Favorites Layout Print Save Express                                                                                                    |        |
| Text<br>Allows the text properties to be<br>specified.                                                                                                    |        |
| Font 0                                                                                                    |        |
|                                                                                                    |        |
|                                                                                                    | -6     |
|                                                                                                    |        |
| Text Position                                                                                                    |        |
|                                                                                                    |        |
| Label List                                                                                                    |        |
| Date Title Body Code Memo1 Memo2 Memo3 Memo4 Memo5 Memo6                                                                                                    |        |
| A ≡ <sup>©</sup> Horizontal Text<br>C Vertical Text                                                                                                    |        |
|                                                                                                    |        |
|                                                                                                    |        |
|                                                                                                    |        |
|                                                                                                    |        |
| Image: Strap         Express         Professional         Brother XX-XXXX         Image: Optimized strain         Image: Optimized strain         Image: Optimized st |        |
|                                                                                                    | -      |
| <ol> <li>Лента с менюта</li> </ol>                                                                                                    |        |
| Командите са разделени по категории под всяко меню (File, Edit, View, Insert и т. н.)                                                                                                    | според |
| функцията си.                                                                                                    |        |
| 2 Лента с команди                                                                                                    |        |
| Лентата с команди съдържа New/Open, Paper, Text, Frame, Image и т. н.                                                                                                    |        |
| Овнта с инструменти за рисуване/редактиране                                                                                                    |        |
| Предоставя инструменти за избиране на обект, въвеждане на текст, изчертаване на график                                                                                                    | аит.н. |
| Олента със свойства                                                                                                    |        |
| Можете лесно да вмъкнете и форматирате текст, изображение и т. н.                                                                                                    |        |
| 6 Прозорец за оформпение                                                                                                    |        |
| Прозорецът за оформление се използва за показване и редактиране на обекти.                                                                                                    |        |
|                                                                                                    |        |
| Оказва свързана база данни.                                                                                                    |        |
|                                                                                                    |        |
| Футони за изоор на режим<br>Можете да превидочвате между режимите на P-touch Editor                                                                                                    |        |
|                                                                                                    |        |
| • Менюто [View] ви позволява да покажете/скриете лентите с инструменти и прозорците.                                                                                                    |        |

[

#### Peжим Professional

Този режим осигурява всички функции за проектиране на етикети за създаване на шаблони на етикети. Прозорецът за оформление се състои от следните части:

| P-touch Editor - [Layout1]                                                                                                    |      |                                     |                                                                                                    | 5 ×        |
|----------------------------------------------------------------------------------------------------|------|-------------------------------------|----------------------------------------------------------------------------------------------------|------------|
| Brother XXX.XXXX     Image: Constraint of the second second |      | 수 3 주 ·<br>民 <b>8 8</b><br>일 (11) 및 | + <u>1</u> (1)<br>(1) =<br>(1) =<br>(1 | sional     |
|                                                                                                    | 4-   | Insert New                          | Arrange Text                                                                                                    |            |
| ξ                                                                                                    | _    | Bar Code                            | Decorative<br>Frame                                                                                                    |            |
|                                                                                                    |      | Table                               | Image                                                                                                    |            |
| Sheet 1         Image: Sheet 1         Image: Sheet 1                                                                                                    | 1-   | Screen<br>Capture                   | Clip Art                                                                                                    |            |
| Date Title Body Code Memo1 Memo2 Memo3 Memo4 Memo5 Memo6                                                                                                    |      | Symbol                              | Make Picture                                                                                                    |            |
|                                                                                                    |      | Date and Time                       | Calendar                                                                                                    |            |
| Snap Express Professional Brother XX-3                                                                                                    | xxxx | • O                                 | 100 % 💌                                                                                                    | <b>(+)</b> |

#### 1 Лента с менюта

Командите са разделени по категории под всяко меню (File, Edit, View, Insert и т. н.) според функцията си.

#### Отандартна лента с инструменти

В тази лента с инструменти са дадени група от често използвани команди (New Layout, Open, Save, Print и т. н.).

#### Палитра със свойства

Палитрата със свойства съдържа полетата със свойства Print, Paper, Text и Layout. Щракнете върху лявата страна на всяка палитра, за да покажете/скриете полето със свойства.

Опента с инструменти за рисуване/редактиране Предоставя инструменти за избиране на обект, въвеждане на текст, изчертаване на графика и т. н.

#### Прозорец за оформление

Прозорецът за оформление се използва за показване и редактиране на обекти.

- Прозорец за база данни Показва свързана база данни.
- Бутони за избор на режим Можете да превключвате между режимите на P-touch Editor.

#### Отранична лента

Като изберете раздела, можете лесно да вмъквате и форматирате текст, баркодове, таблици и др., да променяте последователността на обектите за създаване на шаблони на етикети или да зададете разширените настройки.

Менюто [View] ви позволява да покажете/скриете лентите с инструменти, палитрата и прозорците.
Вижте P-touch Editor Help за подробна информация.

U

#### ■Режим Snap

С този режим можете да заснемете част от екрана или целия екран, да го отпечатате като изображение и да го запишете за бъдеща употреба.

Когато щракнете върху [Snap] в превключването на режимите, се показва диалоговият прозорец с описание на режима Snap. Щракнете върху .

- Ако поставите отметка в квадратчето [Do Not Display This Dialog Again], от следващия път ще можете директно да влизате в режим Snap, без да се показва диалоговият прозорец.
  - Можете да стартирате режима Snap и от [Start] (Старт) - [All Programs] (Всички програми) - [Brother P-touch] - [P-touch Editor 5.0 (Snap mode)].

| Screen Capture                                                                                                    | Drag-and-Drop                                   | Print Text function |
|----------------------------------------------------------------------------------------------------|-------------------------------------------------|---------------------|
| Figure Flow<br>when the second second s | Prouch Clectronic<br>Labeling System<br>P-touch | A 2033              |
| Click th                                                                                                    | e P-touch icon to return to the<br>Dialog Again | layout window.      |

# **2** Показва се режимът Snap.

Вижте P-touch Editor Help за подробна информация.

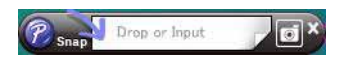

# Стартиране на P-touch Editor Help

Този раздел обяснява как се стартира P-touch Editor Help за Windows<sup>®</sup>. Следва пример за Windows Vista<sup>®</sup>.

#### Стартиране от бутона за стартиране

За да стартирате P-touch Editor Help, щракнете върху бутона Start (Старт) на лентата на задачите и посочете [All Programs] (Всички програми). Щракнете върху [Brother P-touch] и [P-touch Editor 5.0 Help].

#### ■Стартиране от диалоговия прозорец New/Open

Когато стартирате P-touch Editor 5.0 и се покаже диалоговият прозорец New/Open, щракнете върху <u>Help - How To</u>.

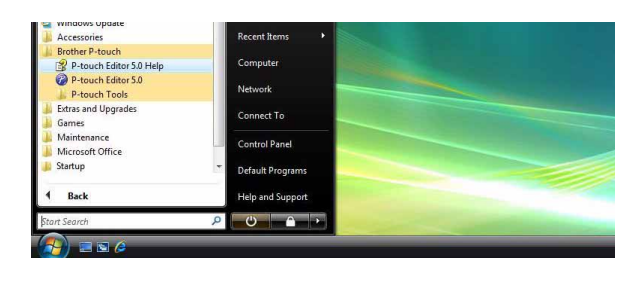

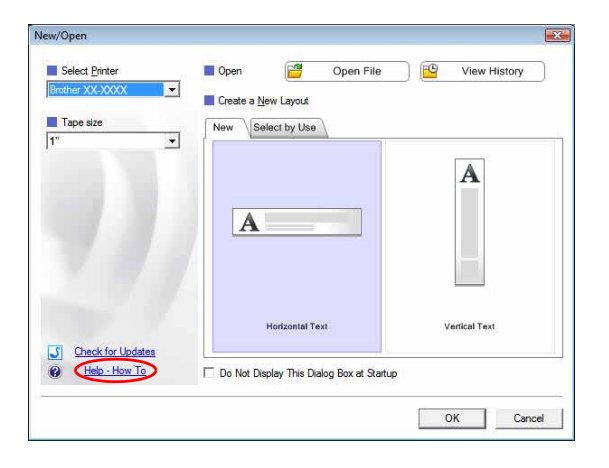

#### ■Стартиране от P-touch Editor

Щракнете върху менюто Help и изберете P-touch Editor Help.

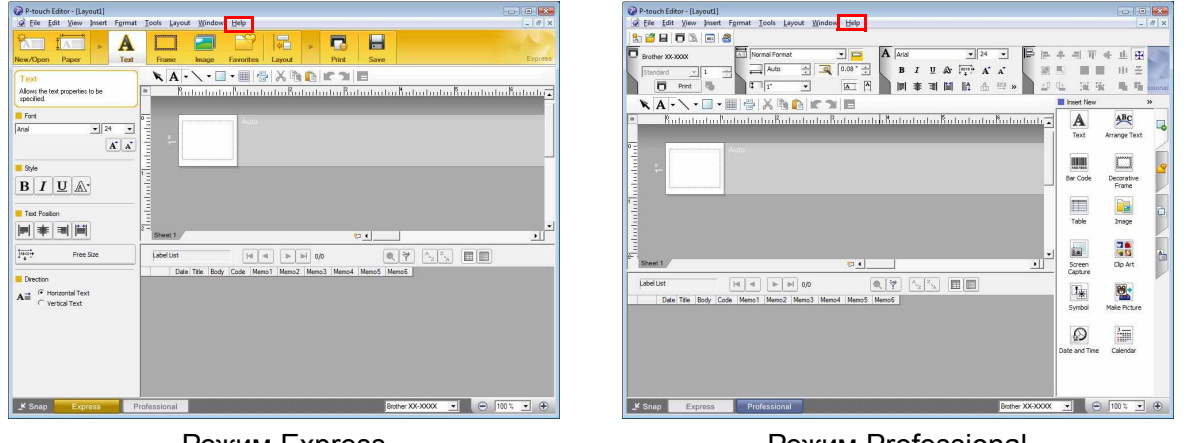

**Режим Express** 

Режим Professional

Щракнете с десния бутон на мишката и изберете P-touch Editor Help.

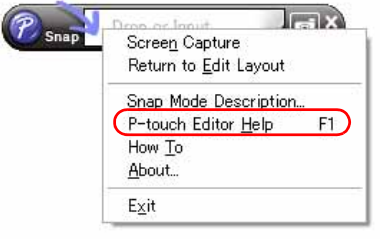

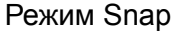

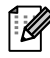

Натиснете клавиша [F1], за да влезете директно в P-touch Editor Help.

<u>Създаване на етикети</u>

Въведение

## Печатане на описанието на Нер

Информацията, дадена в P-touch Editor Help, може да се отпечата. Използвайте обичайния си принтер, за да отпечатате информацията от P-touch Editor Help.

| <b>1</b> В раздела [Contents] изберете темата, която            | о искате да отпечатате.                                                                                                    |
|-----------------------------------------------------------------|----------------------------------------------------------------------------------------------------|
| 2 Щракнете върху ᢖ на лентата с инструме                        | нти.                                                                                                    |
| З Изберете диапазона от теми за<br>отпечатване и щракнете върху | Print Topics       Image: Comparison of the selected topic or all the topics in the selected heading. What would you like to do?            • Print the selected topic         • Print the selected heading and all subtopics         • OK         • Cancel         • Cancel |
| 4 Задайте [Printer] и щракнете върху 👜 .                        |                                                                                                    |
| () Изберете нормален принтер, който поддържа обш                | ци размери хартия, като Letter.                                                                                                    |

Приложение

# Създаване на етикети с други приложения

Ако изберете функцията Add-In при инсталирането на софтуера, иконата P-touch ще се добави автоматично към лентите с инструменти на Microsoft<sup>®</sup> Word, Excel<sup>®</sup> и Outlook<sup>®</sup>. (Само ако Microsoft<sup>®</sup> Word, Excel<sup>®</sup>, Outlook<sup>®</sup> са предварително инсталирани на вашия компютър.) Функцията Add-In е валидна само за Windows<sup>®</sup>. Във всяко приложение можете да създавате и отпечатвате етикети бързо и лесно, като изберете текста, който искате да отпечатате, и щракнете върху иконата на P-touch.

В зависимост от настройката, символният низ, изтеглен чрез функцията Add-In, ще се регистрира в списъка с етикети. Списъкът с етикети е база данни, която може да се използва само с P-touch Editor. За да се покаже списъкът с етикети, щракнете върху [File] - [Database] - [Label List].

- Функцията Add-In поддържа следните приложения: Microsoft<sup>®</sup> Word 2000/2002/2003/2007, Microsoft<sup>®</sup> Excel<sup>®</sup> 2000/2002/2003/2007 и Microsoft<sup>®</sup> Outlook<sup>®</sup> 2000/2002/2003/2007.
  - След инсталирането на функцията Add-In в Microsoft<sup>®</sup> Word, Excel<sup>®</sup> или Outlook<sup>®</sup> може да се покаже диалоговият прозорец за защита, когато стартирате тези приложения, в зависимост от настройките им за защита.
- За Microsoft<sup>®</sup> Word 2007 и т. н. ако се покаже диалоговият прозорец, показан вдясно, изберете [Trust all documents from this publisher] (Довери се на всички документи от този издател) и щракнете върху [OK]. За подробна информация относно настройките за защита вижте файловете за помощта на приложението.
- За Microsoft<sup>®</sup> Word 2003 и т. н. отметнете квадратчето [Always trust macros from this source] (Винаги се доверявай на макроси от този източник) и щракнете върху [Enable Macros] (Разреши макросите).

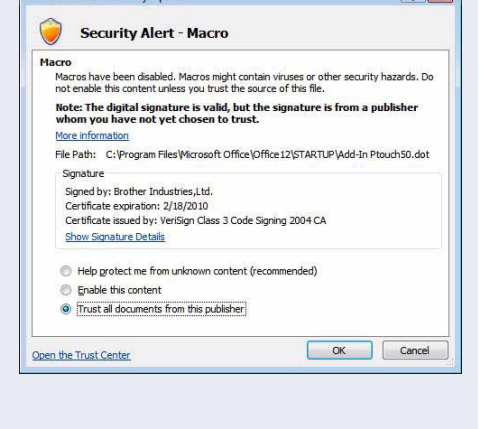

Microsoft Office Security Option

За подробности относно функцията Add-In, проектирането на етикети или информация за инсталирането вижте P-touch Editor Help.

### Регистриране и отмяна на функцията Add-In

Преди да стартирате тази програма, затворете програмите  $Microsoft^{\&}$  Word, Excel<sup>®</sup> и Outlook<sup>®</sup>.

Следва пример за Windows Vista<sup>®</sup>.

ſŴ

Щракнете върху [Start] (Старт) -[All Programs] (Всички програми) -[Brother P-touch] - [P-touch Tools] -[P-touch Editor 5.0 Add-Ins Utility]. Появява се диалоговият прозорец [Brother P-touch Add-In Settings].

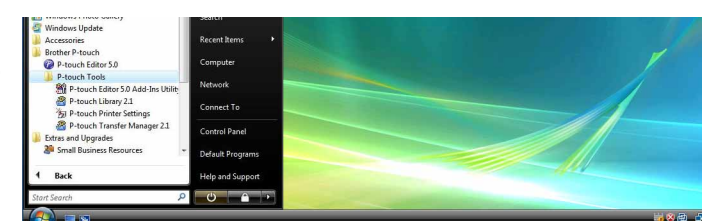

2 Поставете отметка в квадратчетата за приложенията на Microsoft, където желаете да бъде инсталиран бутонът за функцията Add-In на P-touch Editor.

[Apply] се използва за задаване на действието, което се предприема при натискане на (бутона за Add-In) във всяко приложение.

- Express Mode : стартира режим Express.
- Professional Mode : стартира режим Professional.
- Print Immediately : отпечатва етикета.

| =                          | ALC: NO                                                                           |
|----------------------------|-----------------------------------------------------------------------------------|
| I Add                      | Apply:                                                                            |
|                            | Express Mode                                                                      |
| Microsoft Ex               | cel Add-Ins                                                                       |
| ∏ A <u>d</u> d             | Apply:                                                                            |
|                            | Express Mode                                                                      |
|                            | I Display the Import Setup dialog bo<br>I Display the Import Setup dialog bo      |
| Microsoft O                | utlook Add-Ins                                                                    |
| 🗆 🖂                        | Apply:                                                                            |
|                            | Express Mode                                                                      |
|                            | ☑ Display the Import Setup dialog bo                                              |
| aution                     | ✓ Display the Import <u>Setup</u> dialog bo<br>Display the Import Setup dialog bo |
| dd and remo<br>pplication. | ove Add-Ins after quitting the corresponding                                      |

Въведение

## Microsoft<sup>®</sup> Word

Чрез функцията Add-In можете директно да копирате текста от Microsoft<sup>®</sup> Word в оформление на етикет.

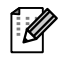

Ако се изпълнява Microsoft<sup>®</sup> Outlook<sup>®</sup> и Microsoft<sup>®</sup> Word е избран като стандартен редактор, няма да можете да използвате функцията Add-In в Microsoft<sup>®</sup> Word. Излезте от Microsoft<sup>®</sup> Outlook<sup>®</sup> и стартирайте отново Microsoft<sup>®</sup> Word.

### Създаване на етикети чрез Microsoft<sup>®</sup> Word

Отворете документ на Microsoft<sup>®</sup> Word и изберете текста от този документ, който искате да включите в етикета.

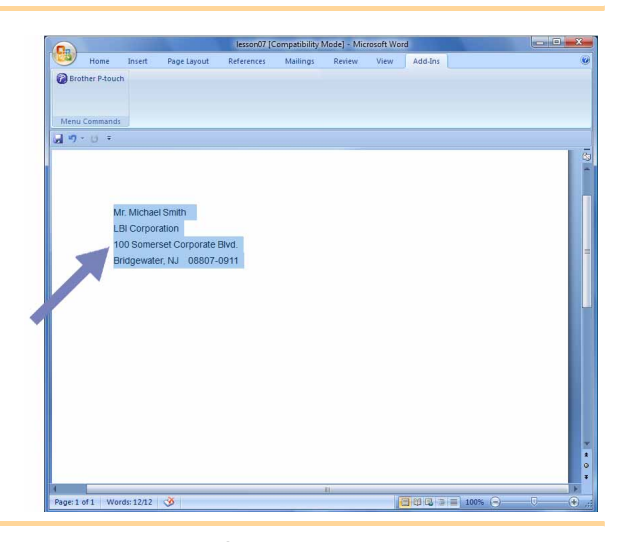

### **2** В лентата/стандартната лента с инструменти на Microsoft<sup>®</sup> Word щракнете върху 🙆.

За подробна информация как автоматично да добавите текста към списъка с етикети вижте "Как се добавя текст от Microsoft<sup>®</sup> Word към списъка с етикети, показан в прозореца за база данни", описан по-долу.

### Как се добавя текст от Microsoft<sup>®</sup> Word към списъка с етикети, показан в прозореца за база данни

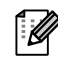

При първото използване се показва съобщението "Record data in the Label List?". Ако щракнете върху Yes, при следващото регистриране на текст в списъка с етикети автоматично се създават нови записи и текстът се добавя към всички полета, показани по-долу: всеки път, когато добавите нова информация в списъка с етикети, в него се записва и указаната по-долу справочна информация.

| Текстът                            | Добавено поле |
|------------------------------------|---------------|
| Дата на създаване                  | Поле Date     |
| Първият ред                        | Поле Title    |
| Всички редове, включително първият | Поле Body     |
| Разпознат пощенски код             | Поле Code     |

Пример за съхраняване на данни от списъка с етикети в прозореца за база данни на екрана на P-touch Editor

|      | Date      | Title              | Body                                                                                             | Code  | Memo1 | Memo2 | Memo3 | Memo4 | Memo5 | Memo6 |
|------|-----------|--------------------|--------------------------------------------------------------------------------------------------|-------|-------|-------|-------|-------|-------|-------|
| □1 ▶ | 7/19/2007 | Mr. Walter Freeman | Mr. Watter Freeman<br>ABC Transporting Corporation<br>4555 Cumberland PKWY<br>Anytown, USA 95093 | 95093 |       |       |       |       |       |       |

Ако щракнете върху No в показаното съобщение "Record data in the Label List?" и искате да регистрирате, отидете в [Tools] - [Options] и отметнете "Automatically Record Data Imported With Add-In." в раздела [Label List].

# Microsoft<sup>®</sup> Excel<sup>®</sup>

Чрез функцията Add-In можете директно да копирате текст от Microsoft<sup>®</sup> Excel<sup>®</sup> в оформление на етикет.

# Създаване на етикети чрез $Microsoft^{®} Excel^{®}$

 Отворете работен лист на Microsoft<sup>®</sup> Excel<sup>®</sup> и изберете клетките от този работен лист, съдържащи текста, който искате да включите в етикета.

| 6  | • • • • • •                                                                                                    | Book1 - Micro                                           | soft Excel |   |          |                                        |                     | 0 | 9 - X |
|----|----------------------------------------------------------------------------------------------------|---------------------------------------------------------|------------|---|----------|----------------------------------------|---------------------|---|-------|
|    | Home Insert Page                                                                                                    | Layout Formulas Data Review View                        | Add-ans    |   |          |                                        |                     |   | . a x |
| 6  | Brother P-touch                                                                                                    |                                                         |            |   |          |                                        |                     |   |       |
|    | A2 • 🕑                                                                                                    | 5. Mr.Walter Freeman                                    |            |   |          |                                        |                     |   | ×     |
|    | A                                                                                                    | 8                                                       | C          | D | E        | F                                      | G                   | н | 1     |
| 1  | Name                                                                                                    | Address                                                 |            |   |          |                                        |                     |   |       |
| 2  | Mr.Walter Freeman                                                                                                    | 45 Cumberland Way<br>Anyutown, USA 95093                |            |   |          |                                        |                     |   |       |
| 3  | Miss. Kathy Williams                                                                                                    | 4 Chessel Avenue<br>Boumemouth ,Dorset.BH5<br>1LH       |            |   |          |                                        |                     |   |       |
| 4  | Mr. R Becker                                                                                                    | 11 East Main St<br>Bimingham, West Midlands,<br>B11 185 |            |   |          |                                        |                     |   |       |
| 5  |                                                                                                    |                                                         | -          |   |          |                                        |                     |   | -     |
| 6  |                                                                                                    |                                                         |            |   |          |                                        |                     |   |       |
| 7  |                                                                                                    |                                                         |            |   |          |                                        |                     |   |       |
| 8  |                                                                                                    |                                                         |            |   |          |                                        |                     |   |       |
| 9  |                                                                                                    |                                                         |            |   |          |                                        |                     |   |       |
| 10 |                                                                                                    |                                                         |            |   |          |                                        |                     |   | _     |
| 11 |                                                                                                    |                                                         |            |   |          |                                        |                     |   | _     |
| 12 |                                                                                                    |                                                         |            |   |          |                                        |                     |   | _     |
| 14 |                                                                                                    |                                                         |            |   |          |                                        |                     |   | _     |
|    |                                                                                                    |                                                         |            |   |          |                                        |                     |   |       |
| 16 |                                                                                                    |                                                         |            |   |          |                                        |                     |   |       |
| 17 |                                                                                                    |                                                         |            |   |          |                                        |                     |   |       |
| 18 |                                                                                                    |                                                         |            |   |          |                                        |                     |   | -     |
| 4  | ↔ H Sheet1 / Sheet2 / Sheet2 / Shee | eet3 / 🖓 /                                              | 11         | _ |          | - 52 -                                 |                     |   | 11    |
| Re | ady                                                                                                    |                                                         |            |   | Count: 6 | ······································ | 2% ( <del>-</del> ) |   | . 🐨   |

**2** В лентата/стандартната лента с инструменти на Microsoft<sup>®</sup> Excel<sup>®</sup> щракнете върху Появява се диалоговият прозорец [Brother P-touch Import Setup].

**3** В [Label Layout] задайте как ще се подреждат редовете в клетките и щракнете върху **рессе**.

[Label Layout] ви дава възможност да промените начина, по който се показва/ отпечатва текстът ви. Когато изберете някой изреден елемент в полето [Fields] и щракнете върху \_\_\_\_\_\_\_, към [Label Layout] се добавя ново поле. Можете да въвеждате интервали, нови редове, запетаи и знаци във всяка клетка и да ги отпечатвате в етикет. В този екран можете също да премахвате полета, като маркирате полето и натиснете клавиша за изтриване на вашата клавиатура.

| Select (Click) on each of the fields in the "Fields" box and p<br>Use spaces, "," and "Enter" where needed to separate the<br>When finished, press (Preview/Print) to preview and print yo | ress (< <add) add="" fields="" label.<br="" the="" to="" your="">fields.<br/>ur label.</add)>                                           |
|----------------------------------------------------------------------------------------------------|----------------------------------------------------------------------------------------------------|
| Label Layout:                                                                                                    | Fields:                                                                                                    |
| [AMr.Walter Freeman] [B45 Cumberland Way]                                                                                                    | Ahf Wolter Freeman<br>B45 Cumberland Way                                                                                                |
| Lobel Preview<br>M. Walter Freeman 45 Cumberland Way<br>Anyutonm, USA 95093                                                                                                    | Save Format for Importing     Fill Up Lines That Contain No Data     Iest Imported Into Into "Code" Field of the Label List:     [(Nne) |

 За подробна информация как автоматично да добавите текста към списъка с етикети вижте "Как се добавя текст от Microsoft<sup>®</sup> Excel<sup>®</sup> към списъка с етикети", описан в стр. 13.
 Ако искате да включите данните в полето Code на списъка с етикети, изберете [Text Imported Into the "Code" Field of the Label List] в диалоговия прозорец [Brother P-touch Import Setup].

# Как се добавя текст от Microsoft<sup>®</sup> Excel<sup>®</sup> към списъка с етикети

 $\left[ \right]$ 

При първото използване се показва съобщението "Record data in the Label List?". Ако щракнете върху Yes, при следващото регистриране на текст в списъка с етикети автоматично се създават нови записи и текстът се добавя към всички полета, показани по-долу: всеки път, когато добавите нова информация в списъка с етикети, в него се записва и указаната по-долу справочна информация.

| Текстът                                                                                      | Добавено поле |
|----------------------------------------------------------------------------------------------|---------------|
| Дата на създаване                                                                            | Поле Date     |
| Първият ред в текста, който е посочен в "Label Layout"                                       | Поле Title    |
| Всички редове, включително първият ред в текста, който е посочен в "Label Layout"            | Поле Body     |
| Съдържанието на клетката, посочена в [Text Imported Into the "Code" Field of the Label List] | Поле Code     |

|          |   | Date      | Title                                 | Body                                                                   | Code | Memo1                | Memo2                                                   | Memo3 | Memo4 | Memo5 | Memo6 |
|----------|---|-----------|---------------------------------------|------------------------------------------------------------------------|------|----------------------|---------------------------------------------------------|-------|-------|-------|-------|
| <b>1</b> | • |           | Mr.Walter Freeman 45 Cumberland Way   | Mr.Walter Freeman 45 Cumberland Way<br>Anyutown, USA 95093             |      | Mr.Walter Freeman    | 45 Cumberland Way<br>Anyutown, USA 95093                |       |       |       |       |
| <b>2</b> |   | 7/19/2007 | Miss. Kathy Williams 4 Chessel Avenue | Miss. Kathy Williams 4 Chessel Avenue<br>Boumemouth .Dorset.BH5<br>1LH |      | Miss. Kathy Williams | 4 Chessel Avenue<br>Boumemouth ,Dorset.BH5<br>1LH       |       |       |       |       |
| □ 3      |   | 7/19/2007 | Mr. R Becker 11 East Main St          | Mr. R Becker 11 East Main St<br>Bimingham, West Midlands,<br>B11 1RS   |      | Mr. R Becker         | 11 East Main St<br>Bimingham, West Midlands,<br>B11 1RS |       |       |       |       |

Ако сте щракнали върху No при показването на съобщението "Record data in the Label List?", но искате да регистрирате, отидете в [Tools] - [Options] и отметнете "Automatically Record Data Imported With Add-In.".

# Microsoft<sup>®</sup> Outlook<sup>®</sup>

Чрез функцията Add-In можете директно да копирате текста от Microsoft<sup>®</sup> Outlook<sup>®</sup> в оформление на етикет. Елементите, които можете да импортирате, са: прозорците "Контакти", "Календар", "Изтрити", "Чернови", "Входящи", "Дневник", "Бележки" (текстът в диалоговия прозорец "Бележки" не е достъпен), "Изходящи", "Изпратени" и "Задачи".

# Създаване на етикети чрез данните в "Контакти" на $Microsoft^{\mathbb{R}}$ Outlook<sup>®</sup>

 Отворете папката Contacts (Контакти) на Microsoft<sup>®</sup> Outlook<sup>®</sup> и маркирайте данните за контакт, които искате да включите.

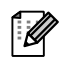

В Microsoft<sup>®</sup> Outlook<sup>®</sup> можете да включите не само данните за контакт, но и текста в съобщение, както можете да направите и в Microsoft<sup>®</sup> Word.

| ) La    | 9049                 |              |             | Dear    | fr. Brother - Message | (HTML) |  | 0 3 × |
|---------|----------------------|--------------|-------------|---------|-----------------------|--------|--|-------|
| 2 N     | tessage Insert       | Options      | Format Text | Add-Ins |                       |        |  |       |
| Brother | P-touch              |              |             |         |                       |        |  |       |
|         |                      |              |             |         |                       |        |  |       |
|         |                      |              |             |         |                       |        |  |       |
| ena cos | ********             |              |             |         |                       |        |  |       |
| 0       | Hr. Brother -coor@co | 001.03.10>   |             |         |                       |        |  |       |
| ic.     |                      |              |             |         |                       |        |  |       |
| ect     | Dear Mr. Brother     |              |             |         |                       |        |  |       |
|         | Dentherd             |              |             |         |                       |        |  |       |
| ear Mi  | . Brouner            |              |             |         |                       |        |  | i i i |
| lease s | end catalog to add   | fress below. |             |         |                       |        |  |       |
| Ir Walt | ter Freeman          |              |             |         |                       |        |  |       |
| B Cumb  | perland Way          |              |             |         |                       |        |  |       |
| nyway,  | UK XXS 4YY           |              |             |         |                       |        |  |       |
|         |                      |              |             |         |                       |        |  |       |
|         |                      |              |             |         |                       |        |  |       |
| hanks,  |                      |              |             |         |                       |        |  |       |
|         |                      |              |             |         |                       |        |  |       |
|         |                      |              |             |         |                       |        |  |       |
|         |                      |              |             |         |                       |        |  |       |
|         |                      |              |             |         |                       |        |  |       |
|         |                      |              |             |         |                       |        |  |       |
|         |                      |              |             |         |                       |        |  |       |
|         |                      |              |             |         |                       |        |  |       |
|         |                      |              |             |         |                       |        |  |       |
|         |                      |              |             |         |                       |        |  |       |
|         |                      |              |             |         |                       |        |  |       |
|         |                      |              |             |         |                       |        |  |       |
|         |                      |              |             |         |                       |        |  |       |
|         |                      |              |             |         |                       |        |  |       |
|         |                      |              |             |         |                       |        |  |       |
|         |                      |              |             |         |                       |        |  |       |
|         |                      |              |             |         |                       |        |  |       |

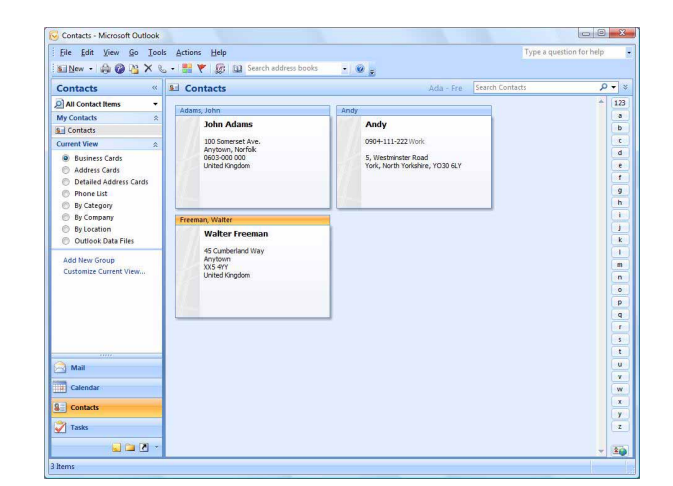

**2** В лентата/стандартната лента с инструменти на Microsoft<sup>®</sup> Outlook<sup>®</sup> щракнете върху 😰.

За подробна информация как автоматично да добавите текста към списъка с етикети вижте "Как се добавя текст от  $Microsoft^{$ ®  $Outlook^{}^{ extsf{R}}$  към списъка с етикети", описан в стр. 15.

# **3** В [Label Layout] задайте как ще се подреждат редовете в клетките и щракнете върху <u>вирик</u>.

[Label Layout] ви дава възможност да промените начина, по който се показва/ отпечатва текстът ви. Когато изберете някой изреден елемент в полето [Fields] и щракнете върху <u>«cada</u>, към [Label Layout] се добавя ново поле. Можете да въвеждате интервали, нови редове, запетаи и знаци във всяка клетка и да ги отпечатвате в етикет. В този екран можете също да премахвате полета, като маркирате полето и натиснете клавиша за изтриване на вашата клавиатура.

| Select (Click) on each of the fields in the "Fields" box a<br>Use spaces, "," and "Enter" where needed to separat<br>When finished, press [Edit/Print] to edit and print you | e the<br>r labe | ess [< <add] t<br="">fields.<br/>I.</add]> | o add the fields to your lab                                 | el           |
|----------------------------------------------------------------------------------------------------|-----------------|--------------------------------------------|--------------------------------------------------------------|--------------|
| Label Layout:                                                                                                    |                 |                                            | Fields:                                                      |              |
|                                                                                                    | *               | << Add                                     | Title<br>Full Name<br>First Name<br>Middle Name<br>Last Name |              |
| 4                                                                                                    |                 | Clear All                                  | Suffix<br>Company                                            |              |
| Label Preview                                                                                                    |                 | Text Impor                                 | ted Into the "Code" Field of                                 | the Label Li |
|                                                                                                    |                 | ZIP/Postal                                 | Code                                                         | -            |
|                                                                                                    |                 | 🔽 Fill Up L                                | ines That Contain No Data                                    |              |

- За подробна информация как автоматично да добавите текста към списъка с етикети вижте "Как се добавя текст от Microsoft<sup>®</sup> Outlook<sup>®</sup> към списъка с етикети", описан в стр. 15.
- Ако искате да включите данните в полето Code на списъка с етикети, изберете [Text Imported Into the "Code" Field of the Label List] в диалоговия прозорец [Brother P-touch Import Setup].

# Как се добавя текст от $Microsoft^{\mathbb{R}}$ Outlook $^{\mathbb{R}}$ към списъка с етикети

ſØ

При първото използване се показва съобщението "Record data in the Label List?". Ако щракнете върху Yes, при следващото регистриране на текст в списъка с етикети автоматично се създават нови записи и текстът се добавя към всички полета, показани по-долу: всеки път, когато добавите нова информация в списъка с етикети, в него се записва и указаната по-долу справочна информация.

| Текстът                                                                                      | Добавено поле |
|----------------------------------------------------------------------------------------------|---------------|
| Дата на създаване                                                                            | Поле Date     |
| Първият ред в текста, който е посочен в "Label Layout"                                       | Поле Title    |
| Всички редове, включително първият ред в текста, който е посочен в "Label Layout"            | Поле Body     |
| Съдържанието на клетката, посочена в [Text Imported Into the "Code" Field of the Label List] | Поле Code     |

|              | Date      | Title          | Body                                                                                                    | Code | Memo1 | Memo2 | Memo3 | Memo4 | Memo5 | Memo6 |
|--------------|-----------|----------------|----------------------------------------------------------------------------------------------------|------|-------|-------|-------|-------|-------|-------|
| □ 1 <b>•</b> | 7/19/2007 | Walter Freeman | Mr. Walter Freeman<br>45 Cumberland Way                                                                                        |      |       |       |       |       |       |       |
| □ 2          | 7/19/2007 | John Adams     | Anytown, Norfolk 100 Somerset Ave, 100 Somerset Ave,<br>Anytown, Norfolk<br>0603-000 000<br>United KingdomJohn AdamsJohn Adams |      |       |       |       |       |       |       |
| □ 3          | 7/19/2007 | Andy           | York, North Yorkshire5, Westminster Road5, Westminster Road<br>York, North Yorkshire, YO30 6LYAndyAndy                         |      |       |       |       |       |       |       |

Ако сте щракнали върху No при показването на съобщението "Record data in the Label List?", но искате да регистрирате, отидете в [Tools] - [Options] и отметнете "Automatically Record Data Imported With Add-In.".

# Как се използват P-touch Transfer Manager и P-touch Library (само за PT-9600/9700PC/ 9800PCN)

P-touch Library: това приложение ви позволява да управлявате шаблоните на етикети на P-touch и други данни на компютъра.

Можете да отпечатате етикет от P-touch Library чрез устройството.

P-touch Transfer Manager: това приложение може да прехвърля данни към основния модул на принтера и може да архивира прехвърлените данни.

Функцията за прехвърляне е необходима за използването на P-touch Template. За подробна информация относно P-touch Template изтеглете Ръководството на P-touch Template (само на английски език) от Brother Solutions Center: http://solutions.brother.com

[Select your region/country] - [Изберете вашия продукт] - [Файлове за сваляне]. (само за PT-9700PC/9800PCN) За прехвърлянето на шаблони в мрежа ще трябва да приготвите BRAdmin Professional или Web BRAdmin. Изтеглете ги от Brother Solutions Center: http://solutions.brother.com (само за мрежови модели).

# Стартиране на P-touch Transfer Manager

# Щракнете върху бутона [Start] (Старт), след това изберете [All Programs] (Всички програми) -[Brother P-touch] - [P-touch Tools] - [P-touch Transfer Manager 2.1].

Стартира се P-touch Transfer Manager.

#### Прозорец за оформление

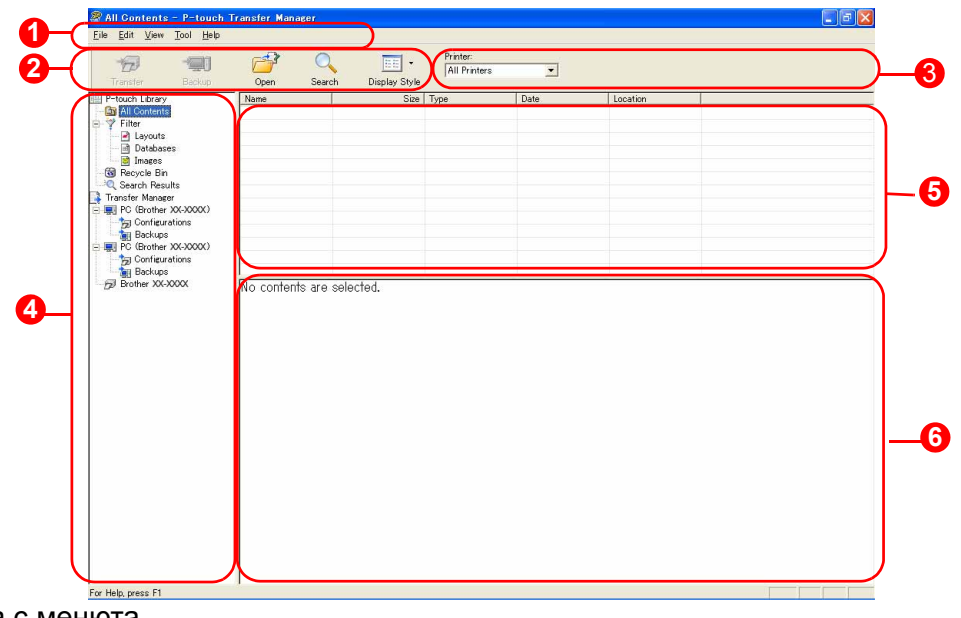

1 Лента с менюта

Командите са разделени по категории във всяко меню (File, Edit, View, Tool и Help) според функцията си. Пента с инструменти

#### 2 Лента с инструменти

Тук се намират иконите на често използваните команди. Щракнете върху някоя икона, за да получите достъп до командата.

#### 🚯 Принтер (само за P-touch Transfer Manager)

Изберете модела на принтера, към който да изпратите данни. Когато изберете принтер, в изгледа на списък се показват само данните, които могат да се изпратят към избрания принтер.

#### Изглед на папките

Показва списък на папките. Когато изберете някоя папка, данните в нея се показват в изгледа на списък отдясно.

#### Изглед на списък

Показват се данните в избраната папка.

#### Визуализация Шаблоните на етикети, избрани в изгледа на списък, се показват като визуализация.

16 **С**тартиране на P-touch Transfer Manager

#### Обяснения на иконите

| Икона | Име на бутона                                        | Функция                                                                                                    |
|-------|------------------------------------------------------|----------------------------------------------------------------------------------------------------|
| 1     | Прехвърляне<br>(само за P-touch<br>Transfer Manager) | Прехвърля шаблоните на етикети и други данни от компютъра на принтера (при свързване на USB интерфейсен кабел). |
|       | Архивиране<br>(само за P-touch<br>Transfer Manager)  | Архивира данните, които сте прехвърлили на<br>принтера на Brother чрез P-touch Transfer Manager.                |
|       | Отваряне                                             | Редактира избраните данни.                                                                                      |
|       | Печат<br>(само за P-touch<br>Library)                | Отпечатва избрания шаблон за етикет на принтера.                                                                |
|       | Търсене                                              | Търси данни, управлявани с P-touch Library.                                                                     |
| 11 11 | Стил на показване                                    | Променя формата на показване на файловете.                                                                      |

# Прехвърляне на шаблони на етикети от компютъра на принтера чрез USB

(!) Непременно изключете мрежовия кабел при прехвърляне на шаблони по USB.

## Изберете принтера, към който да прехвърлите данни.

(!)

е включен.

Преди прехвърлянето на данните проверете

дали компютърът и принтерът са свързани правилно чрез USB кабел и дали принтерът

- 2 Щракнете с десния бутон върху папката [Configurations], след това изберете [New] и създайте нова папка.

Тук даваме пример, като създаваме папката "Transfer".

| C// 100                              | Q                         | • 11          | Printer:<br>All Printero | -                   |                   |  |
|--------------------------------------|---------------------------|---------------|--------------------------|---------------------|-------------------|--|
| Transfer Backap                      | Open Search               | Display Style |                          |                     |                   |  |
| P-touch Library                      | Nome                      | 500           | Type                     | Date                | Location          |  |
| ALCOMMUL                             | de kotinch shipping L.    | SBCB          | Layout                   | 2006/05/16 22:39:24 | C#Decuments and . |  |
| C Lawrence                           | e 4 conference roo.       | 94.8          | Leyout                   | 2006/03/24 18:39:96 | C#Decuments and _ |  |
| Detabases<br>Binapes<br>Pacycle Elin | and the opposition of the | 4,000         | Lapour                   | 2000/00/16 20:004   | Cappounerts and   |  |
| C, Search Results                    |                           |               |                          |                     |                   |  |
| Transfer Manager                     |                           |               |                          |                     |                   |  |
| E R PC (Sother X000000)              |                           |               |                          |                     |                   |  |
| Providentional                       |                           |               |                          |                     |                   |  |
| Carl PC dia New Mexican              | -                         |               |                          |                     |                   |  |
| to Cor                               | -                         |               |                          |                     |                   |  |
| Bed Propertieg.                      |                           |               |                          |                     |                   |  |
|                                      |                           |               |                          |                     |                   |  |
|                                      |                           |               |                          |                     |                   |  |
|                                      |                           |               |                          |                     |                   |  |
|                                      |                           |               |                          |                     |                   |  |

# **3** Плъзнете прехвърлените данни в току-що създадената от вас папка.

Плъзнете прехвърлените данни от All contents, Layouts или друга папка под Filter. При прехвърляне на няколко набора данни, преместете всички прехвърлени данни в създадената от вас папка.

**4** На прехвърлените данни в папката, която създадохте в предишната стъпка, автоматично се задават номера чрез Key Assign.

За да промените номер, щракнете с десния бутон върху името на данните в изгледа на списък и след това изберете номер от Key Assign.

- Key Assign е необходимо за прехвърляне на данни, различни от текст на съобщения. • Ако промените номера от Key Assign, който е използван вече за данни, прехвърлени на принтера, те се заместват. Можете да проверите номера от Key Assign, използван за вече прехвърлени данни към принтера, като архивирате данните, както е обяснено в "Архивиране на шаблони на етикет" (стр. 20).
- Можете да щракнете върху името на прехвърлените данни и да го смените с ново. В зависимост от модела на вашия принтер е възможно да има ограничения в броя на знаците, които могат да се използват в името на данните.
- **5** Изберете данните или папката, които искате да прехвърлите, и след това щракнете върху

Показва се съобщението за потвърждение на прехвърлянето.

## **б** Щракнете върху [OK].

Данните или папката, избрани в изгледа на папките, се прехвърлят на принтера.

Ако сте избрали определени данни в изгледа на списък, само тези данни се прехвърлят на принтера.

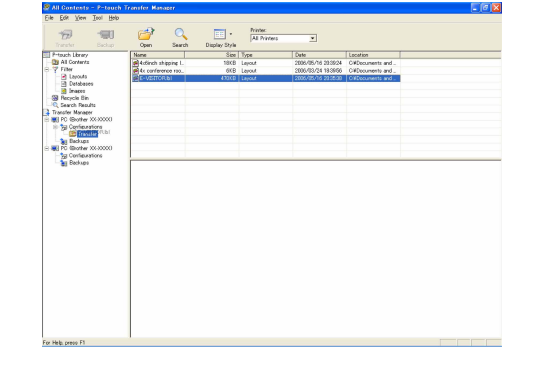

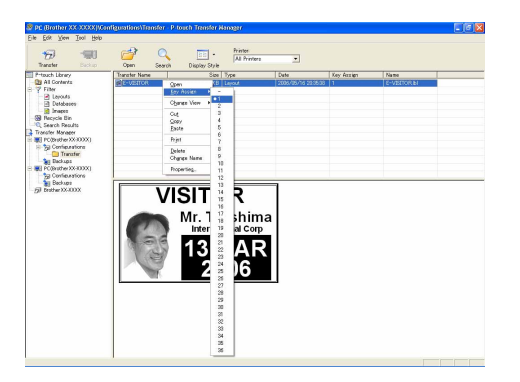

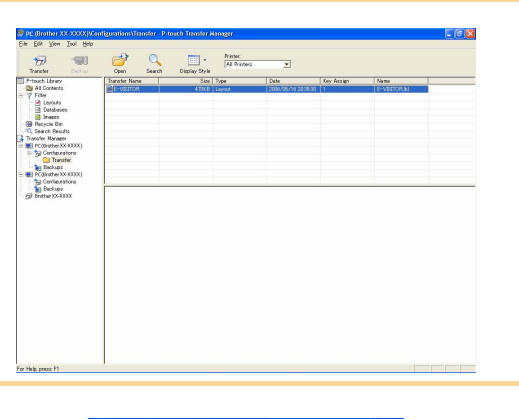

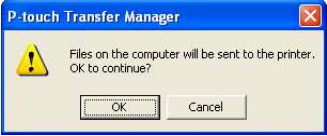

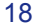

#### • Прехвърляне на шаблони на етикети от компютъра на принтера чрез USB

Приложение

Въведение

# Прехвърляне на шаблони на принтера по мрежа (само за РТ-9800РСN)

За прехвърлянето на шаблоните на принтера по мрежа ще са ви необходими BRAdmin Professional или Web BRAdmin. Първо ги изтеглете от нашия уеб сайт.

Имената и изображенията на принтерите на следващите екрани може да се различават от принтера, който сте закупили. Прозорецът може да е различен в зависимост от модела.

**1** Създайте шаблона, който искате да прехвърлите с P-touch Editor 5.0, след това изберете меню [File] - [Transfer Template...], за да регистрирате.

**2** Щракнете върху 🦛 , за да запишете регистрирания шаблон в .blf формат.

#### **3** Стартирайте BRAdmin Professional 🔕 или Web BRAdmin 😉.

- Изберете принтера и щракнете върху менюто [Control]. Изберете [Load Firmware].
- Изберете принтера и щракнете върху бутона [Open] в долната част на екрана.

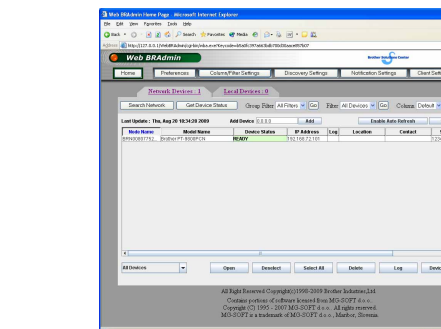

4 Изберете функцията Load Firmware на BRAdmin Professional 🔕 или Web BRAdmin 😏.

Изберете [TFTP PUT] и щракнете върху бутона [OK].

|             | ОК     |
|-------------|--------|
| TETP PUT    | Cancel |
| TFTP GET    |        |
| NetWare GET |        |

Щракнете върху бутона [Load Firmware] в горната част на екрана.

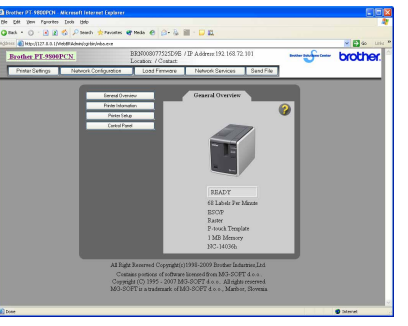

**5** Изберете файла в .blf формат, който сте записали в стъпка 2, и го заредете на принтера.

Изберете .blf файл и щракнете върху бутона [OK].

| TP PUT          |                | OK              |
|-----------------|----------------|-----------------|
| issword         |                | Calcal          |
| oload File      |                |                 |
|                 |                | File            |
| Node Name       | ID Address     | Model Name      |
| BRN008077504E01 | 192.168.72.124 | Brother XX-XXXX |
|                 |                |                 |
|                 |                |                 |

Изберете .blf файл и щракнете върху бутона [Submit].

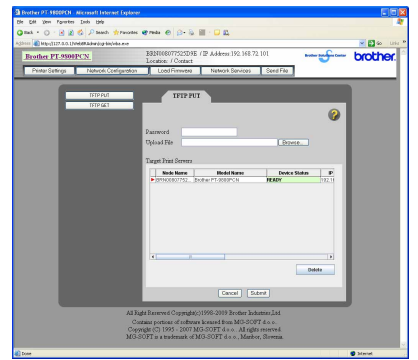

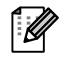

Паролата по подразбиране е "access".

19 Родени на шаблони на принтера по мрежа (само за РТ-9800PCN)

Така се прехвърлят шаблони на етикети и други данни от принтера на компютъра.

- Възможно е само при свързване с USB кабел.
  - Архивираните данни не могат да се редактират на компютъра.

 При някои спецификации на модели на принтери може да не е възможно прехвърлянето на архивирани данни на модел принтер, различен от този, от който първоначално са архивирани данните.

- 1 Свържете компютъра и принтера с USB кабел и включете захранването на принтера. Името на модела на принтера се показва в изгледа на папките. Ако изберете име на модел на принтер в изгледа на папките, се показват текущите данни, прехвърляни към принтера.
- Изберете откъде принтерът ще архивира и след това щракнете върху []. Показва се съобщението за потвърждение

P-touch Transfer Manager 

Printer data will be backed up onto the computer.
OK to continue?

CK Cancel

# **3** Щракнете върху [OK].

на архивирането.

Под папката на принтера се създава нова папка, в чието име се съдържа датата, и всички данни от принтера се прехвърлят в тази нова папка.

| The large time is an interview of the large time is an interview of the la | Townstor B                                                                                                    |           | Care -        | The Settings | O.<br>Search       | Display Style | Printer:<br>All Printers                         | ×              |                                  |  |
|----------------------------------------------------------------------------------------------------|----------------------------------------------------------------------------------------------------|-----------|---------------|--------------|--------------------|---------------|--------------------------------------------------|----------------|----------------------------------|--|
| Ko conterts are welched.                                                                                                    | Houch Library All Contents All Contents File Defaborers Defaborers | 00)<br>1  | Transfer Name |              | Size<br>1KB<br>1KB | 5pe<br>-      | Dete<br>2005/05/16 21-4811<br>2006/05/16 21-4811 | Key Annien<br> | Name<br>E-VEETORpdS<br>UserMaps8 |  |
|                                                                                                    | <u>Ca</u> (2006/06/1                                                                                                    | 6.21,4211 | lo content    | aro solarta  | i                  |               |                                                  |                |                                  |  |
|                                                                                                    |                                                                                                    | ľ         |               |              |                    |               |                                                  |                |                                  |  |
|                                                                                                    |                                                                                                    |           |               |              |                    |               |                                                  |                |                                  |  |

### Изтриване на всички данни на принтера

- **7** Свържете компютъра и принтера с USB кабел и включете захранването на принтера. Името на модела на принтера се показва в изгледа на папките.
- 2 Щракнете с десния бутон върху принтера и след това изберете [All Delete]. Показва се съобщението за потвърждение.

| Transfer Backap                                                                                                    | e e e e e e e e e e e e e e e e e e e   | C. Elizabella       | All Printers                          | ×                                          |        |        |   |
|----------------------------------------------------------------------------------------------------|-----------------------------------------|---------------------|---------------------------------------|--------------------------------------------|--------|--------|---|
| Prisoch Library<br>Para All Contents<br>Filter<br>Provide Bin<br>C, Search Results<br>Transfer Manaper                                                                                                    | Transfer Name<br>Structors<br>Structors | 100<br>48           | ze Type<br>13 Template<br>18 Template | Data<br>2006/05/11 0921<br>2006/05/17 0916 | 1<br>2 | -<br>- |   |
| Configurations Configurations Confi | kta I                                   |                     |                                       |                                            |        |        |   |
|                                                                                                    | Multiple con                            | tents are selected. |                                       |                                            |        |        | - |
|                                                                                                    |                                         |                     |                                       |                                            |        |        |   |
|                                                                                                    |                                         |                     |                                       |                                            |        |        |   |
|                                                                                                    |                                         |                     |                                       |                                            |        |        |   |
|                                                                                                    |                                         |                     |                                       |                                            |        |        |   |

# **3** Щракнете върху [OK].

Всички данни в принтера се изтриват.

| P-touch  | Transfer Manager                                            |
|----------|-------------------------------------------------------------|
| <u>^</u> | All data will be deleted from the printe<br>OK to continue? |
|          | OK Cancel                                                   |

# Стартиране на P-touch Library

Можете да стартирате P-touch Library и да редактирате и печатате етикети.

Щракнете върху бутона [Start] (Старт), след това изберете [All Programs] (Всички програми) - [Brother P-touch] - [P-touch Tools] - [P-touch Library 2.1]. Стартира се P-touch Library.

### Отваряне и редактиране на данни

Изберете данните, които искате да редактирате, и след това щракнете

върху 📑

K

Приложението, свързано с данните, се отваря и можете да редактирате данните.

Приложението, което се стартира, зависи от данните. Например, за шаблон на P-touch се отваря P-touch Editor.

#### РПечатане на етикети

Изберете шаблоните на етикети, които искате да отпечатате, и след това щракнете върху \_\_\_\_\_.

Етикетът се отпечатва от свързания принтер.

| R All Contents - P-touch Library                 |                           |       |
|--------------------------------------------------|---------------------------|-------|
| File Edit View Tool Help                         |                           |       |
|                                                  |                           |       |
|                                                  |                           |       |
| Orac Rivel S                                     | and Director Stude        |       |
|                                                  | Aller Manager and Aller   |       |
| B Reyold Bin<br>B Reyold Bin<br>C Saarch Results |                           |       |
|                                                  | No contents are selected. |       |
|                                                  |                           |       |
|                                                  |                           |       |
| For Help, press F1                               | 1                         | NUM A |

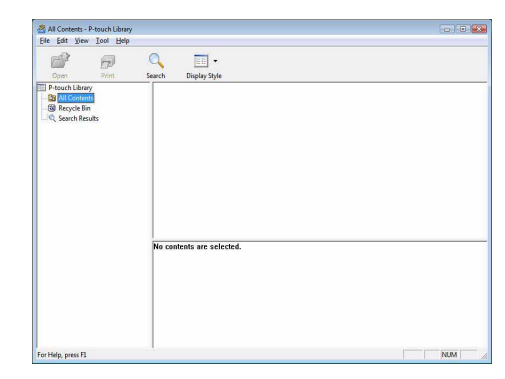

Приложение

Приложение

# • Търсене на етикети

Можете да извършите търсене на шаблони на етикети, регистрирани в P-touch Library.

### 1 Щракнете върху

Показва се диалоговият прозорец [Search].

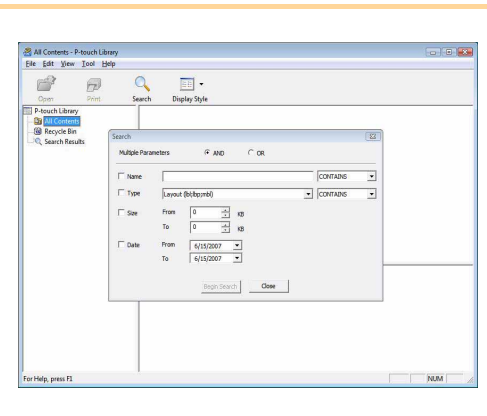

# **2** Проверете елементите, които ще се използват, като например условията на търсене, и задайте елементите на търсенето.

Елементите на търсенето, които могат да се зададат, са следните.

| Настройки           | Подробности                                                                                                    |
|---------------------|----------------------------------------------------------------------------------------------------|
| Multiple Parameters | Задава метода за комбиниране на няколко елемента на търсенето. Ако<br>изберете AND, се извършва търсене на файловете, които отговарят на всички<br>условия. Ако изберете OR, се извършва търсене на файловете, които отговарят<br>на някое от условията. |
| Name                | Въвежда името на данните, за които да се извършва търсене.                                                                                                    |
| Туре                | Избира типа на данните, за които да се извършва търсене.                                                                                                    |
| Size                | Задава размера на данните, за които да се извършва търсене.                                                                                                    |
| Date                | Задава датата, когато са променени данните, за които да се извършва търсене.                                                                                                    |

## **3** Щракнете върху [Begin Search].

Търсенето започва.

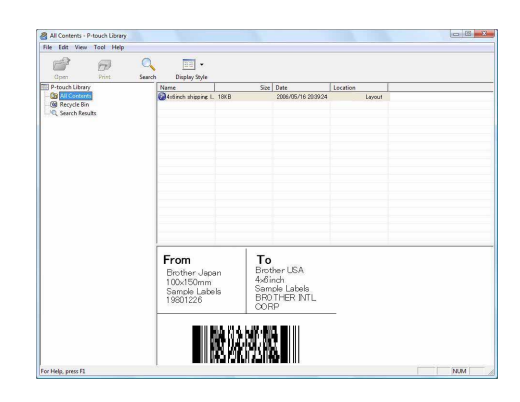

Затворете диалоговия прозорец [Search]. Резултатите от търсенето могат да се видят в прозореца с резултати от търсенето в изгледа на папките.

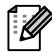

Можете да регистрирате данните в P-touch Library, като плъзнете и пуснете в папката All contents или в нейния изглед на списък. За да се регистрират автоматично шаблоните, създадени с P-touch Editor, в P-touch Library, използвайте следния метод.

1. От менюто на P-touch Editor изберете [Tools] - [Options].

- 2. В раздела [General] на диалоговия прозорец [Options] щракнете върху [Registration Settings].
- 3. Изберете времето за регистриране на шаблоните на етикети, създадени с P-touch Editor, и след това щракнете върху [OK].

# Как се използва P-touch Editor Lite LAN (само за PT-9800PCN)

С P-touch Editor Lite LAN можете да създавате бързо и лесно различни опростени оформления на етикети.

1 Щракнете двукратно върху 🍘.

Стартира се P-touch Editor Lite LAN.

#### Прозорец за оформление

| ( | 🕅 🗃 🔡 |                | Ptouch    | ×      | -1  |
|---|-------|----------------|-----------|--------|-----|
| ( | Arial | • 30 • A A A   | 4 A ( F · | 0.     | •   |
|   | 12 mm | 23.0 mm (Auto) |           | 0% • + | - 2 |

#### 1 Лента с инструменти за команди

| Икона | Функция                                                                                                    |
|-------|----------------------------------------------------------------------------------------------------|
|       | Показва екрана нов за създаване на нов етикет.                                                                                                    |
| 1     | Отваря записан файл в P-touch Editor<br>Lite LAN.                                                                                                    |
|       | Записва данните на компютър или<br>в мрежата, но не и в уред за етикети.                                                                                                    |
| A     | Вмъква ново текстово поле (това<br>е удобно при създаване на етикети,<br>съдържащи както едноредов, така<br>и многоредов текст).                                                                                                    |
|       | Вмъква изображение в етикета.<br>From file (От файл): вмъква изображение,<br>съхранено на компютъра.<br>Screen capture (Заснемане на екрана):<br>вмъква избраната област от екрана<br>на компютъра като графика.<br>Symbol (Символ): вмъква един от<br>вградените символи на компютъра. |
|       | Вмъква рамка.                                                                                                    |
| I     | Показва менюто.<br>В менюто се съдържат всички функции<br>на P-touch Editor Lite LAN.                                                                                                    |
| _     | Минимизира P-touch Editor Lite LAN.                                                                                                    |
| ×     | Затваря P-touch Editor Lite LAN.                                                                                                    |

#### Опента с инструменти за свойства

| Икона           | Функция                                                                                                    |
|-----------------|----------------------------------------------------------------------------------------------------|
| Arial 💌         | Щракнете върху 💽, за да<br>смените шрифта.                                                                                                    |
| 24 <b>v A A</b> | Щракнете върху , за да<br>определите размера на<br>шрифта.<br>Можете да промените<br>размера на шрифта с едно<br>ниво нагоре или надолу, като<br>щракнете върху и или и.             |
| AAA             | Указва стила на шрифта:<br>Получер  Курсив Подчертан                                                                                                    |
|                 | Указва подравняването на текст в текстово поле.                                                                                                    |
| 12 mm           | Задава ширината на лентата.<br>Щракнете върху 🗊 за<br>автоматично откриване<br>на ширината на поставената<br>лента.                                                                  |
| 23.0 mm (Auto)  | Задава дължината на етикета.<br>Щракнете върху 🖃, за да се<br>регулира автоматично<br>дължината на етикета така,<br>че да побере въведения текст.                                    |
| A               | Задава или отменя<br>вертикална посока на етикета.                                                                                                    |
| - 100 % ▼ +     | Щракнете върху , за да<br>зададете коефициента<br>на мащабиране в изгледа<br>на етикет.<br>Можете също да промените<br>коефициента на мащабиране,<br>като щракнете върху ⊕<br>или ⊙. |

| Икона | Функция                               |
|-------|---------------------------------------|
|       | Щракнете върху 💶                      |
|       | за нормално отпечатване               |
|       | или 🚪 за отпечатване                  |
|       | с опции.                              |
|       | Auto Cut (Автоматично                 |
|       | изрязване): всеки етикет              |
|       | се отрязва автоматично                |
|       | след отпечатване.                     |
|       | Half Cut (Изрязване                   |
|       | наполовина): отрязва се само          |
|       | лентата за етикети, без да се         |
|       | реже подложката, което                |
|       | улеснява отстраняването               |
|       | на подложката на етикета.             |
|       | <b>Chain Printing</b> (Сериен печат): |
|       | използва най-малко лента при          |
|       | последователно отпечатване            |
|       | на повече от един етикет.             |
|       | Последният отпечатан етикет           |
|       | не се отрязва. След                   |
|       | отпечатването натиснете               |
|       | бутона подаване и отрязване,          |
|       | за да отрежете последния              |
|       | етикет.                               |
|       | Special Tape (Специална               |
|       | лента): изберете, когато              |
|       | използвате лента, която не            |
|       | може да бъде отрязана с това          |
|       | острие на приспособлението            |
|       | за рязане, като платнена              |
|       | лента, силнозалепваща                 |
|       | лента и др.                           |
|       | Mirror Printing (Огледален            |
|       | печат): отпечатва огледално           |
|       | изображение на етикета.               |
|       | Copies (Копия): отпечатва             |
|       | няколко копия на етикет.              |

24 Търсене на етикети

Приложение

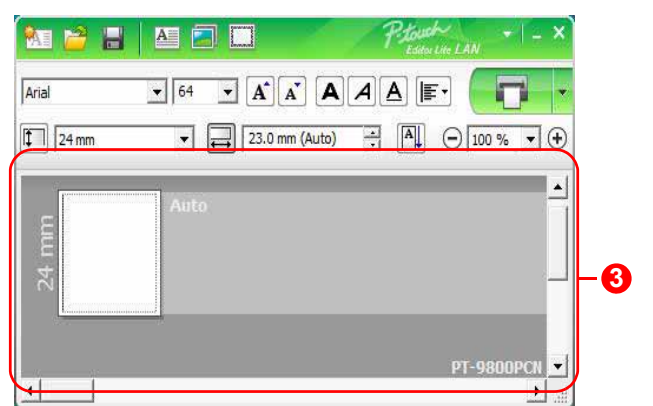

### 8 Изглед на етикет

| Екран               | Функция                                                                                                    |
|---------------------|----------------------------------------------------------------------------------------------------|
| Auto                | Този изглед на етикет се показва при стартиране на софтуера. Текущо<br>зададената ширина на лентата се показва вляво от изображението на етикета.<br>Когато отдясно се извежда "Auto", дължината на лентата се регулира<br>автоматично според дължината на текста.                         |
| ≓ Auto              | Можете да плъзнете рамката на етикета, за да промените ръчно дължината<br>и ширината на етикета. Преместете показалеца върху рамката на етикета.<br>Когато се появи синята линия, плъзнете до желаната дължина или ширина.                                                                 |
| PT-9800PCN ▼<br>▶ 5 | Можете да регулирате размера на прозореца на P-touch Editor Lite LAN.<br>Просто преместете показалеца над един от ръбовете на прозореца на<br>P-touch Editor Lite LAN и плъзнете, за да регулирате размера, след като<br>показалецът приеме вид на стрелка.                                |
| 1                   | Понякога при преместване на обекти се показват насочващи линии. Те се показват, когато обектът се подравнява на левия, десния, горния или долния ръб на зоната за печат, или в центъра. На илюстрацията вляво насочващите линии показват, че обектът е центриран на горния ръб на лентата. |
| Auto                | Вмъкнатите текстови полета, изображения и рамки се приемат за обекти.<br>Около обектите има манипулатори (обозначени с осем сини точки).                                                                                                    |
| Auto                | Показва, че обектът е избран.                                                                                                    |
| Auto                | Показалецът приема вид на стрелка, когато го поставите над манипулатор.<br>Можете да промените размера на обект с плъзгане.                                                                                                    |
| Auto                | Можете да местите обекти с плъзгане, когато показалецът приеме вид<br>на мерник. При текстови обекти показалецът приема вид на мерник само<br>над рамката на обекта.                                                                                                    |

| 24 mm 💽 🔁 23.0 mm (Auto) 🔆 🛋 🖸 1 |                      | Ctrl + 7 |
|----------------------------------|----------------------|----------|
|                                  | Redo                 | Ctrl+Y   |
| Auto                             | Cut                  | Ctrl+X   |
|                                  | Copy                 | Ctrl+C   |
|                                  | Paste                | Ctrl+V   |
|                                  | Margins              | +        |
|                                  | Insert               | •        |
| рт-                              | Direction            | • •      |
|                                  | Numbering            |          |
|                                  | Change Image         |          |
|                                  | Rotate               | •        |
|                                  | Order                | •        |
|                                  | Options              |          |
|                                  | Brother Solutions Ce | enter    |
|                                  | About                |          |
|                                  | Evit                 | AH++E4   |

#### **4** Други функции (достъпни от менюто, което се показва при щракване с десния бутон на мишката)

| меню                   | деиствие                                                                                                    |  |  |  |  |  |
|------------------------|----------------------------------------------------------------------------------------------------|--|--|--|--|--|
| Undo (Отмени)          | Щракнете върху <b>Undo</b> (Отмени), за да отмените последната операция.                                                                                                    |  |  |  |  |  |
| Redo (Върни)           | Щракнете върху <b>Redo</b> (Върни), за да възстановите отменена операция.                                                                                                    |  |  |  |  |  |
| Cut (Рязане)           | Изберете текстовото поле (или обект), които искате да изрежете или копирате                                                                                                    |  |  |  |  |  |
| Сору (Копиране)        | след което изберете <b>Cut</b> (Рязане) или <b>Сору</b> (Копиране). Щракнете                                                                                                    |  |  |  |  |  |
| Paste (Постави)        | в местоназначението и изберете <b>Paste</b> (Постави).                                                                                                    |  |  |  |  |  |
| Margins (Полета)       | Задайте дължината на празното пространство от двете страни на етикета (large (голямо) или small (малко)).                                                                                                    |  |  |  |  |  |
| Insert (Вмъкни)        | Щракнете върху Insert (Вмъкни).<br>Изберете Text box (Текстово поле), за да вмъкнете текст в етикета.<br>Изберете From File (От файл), за да вмъкнете изображение, съхранено<br>на компютъра.<br>Изберете Screen Capture (Заснемане на екрана), за да вмъкнете избраната<br>област от екрана на компютъра.<br>Изберете Symbol (Символ), за да вмъкнете един от вградените символи<br>на компютъра.<br>Изберете Frame (Рамка), за да вмъкнете една от вградените рамки<br>на P-touch Editor Lite LAN. |  |  |  |  |  |
| Direction (Посока)     | Изберете текстови обект и щракнете върху Horizontal Text (Хоризонтален текст) или Vertical Text (Вертикален текст), за да промените посоката на текста.                                                                                                    |  |  |  |  |  |
| Numbering (Номериране) | Изберете число или буква в текста и щракнете върху <b>Numbering</b> (Номериране),<br>за да се поставя следващото число или следващата буква на всеки следващ<br>етикет. Щракнете върху в вдясно от бутона <b>Print</b> (Печат), след което щракнете<br>върху <b>Print Options</b> (Опции за печат). Поставете отметка в квадратчето<br><b>Numbering</b> (Номериране) и въведете броя на отпечатваните етикети в полето<br><b>Count</b> (Брой). Щракнете върху бутона <b>Print</b> (Печат).           |  |  |  |  |  |
| Change Image (Промяна  | Изберете изображението и щракнете върху Change Image (Промяна                                                                                                    |  |  |  |  |  |
| на изображението)      | на изображението), за да замените текущото изображение с друго.                                                                                                    |  |  |  |  |  |
| Rotate (Завъртане)     | Въртете обекти на 0°, 90°, 180° или 270°.                                                                                                    |  |  |  |  |  |
| Order (Ред)            | Изберете един от обектите и щракнете върху Order (Ред), след което изберете<br>Bring to Front (Премести отпред), Send to Back (Изпрати отзад), Bring Forward<br>(Премести напред) или Send Backward (Изпрати назад), за да зададете<br>подредбата на всеки обект в слоя.                                                                                                    |  |  |  |  |  |

| Меню                                                   | Действие                                                                                                    |
|--------------------------------------------------------|----------------------------------------------------------------------------------------------------|
| Options (Опции)                                        | Щракнете върху <b>Options</b> (Опции).<br>Изберете <b>mm (mm)</b> (мм) или <b>inches (in)</b> (инчове), за да зададете настройката<br>за мерна единица.<br>Изберете езика на P-touch Editor Lite LAN. Рестартирайте приложението,<br>за да приложите новоизбрания " <b>Language</b> " (Език).<br>Изберете <b>Display New Value after Printing</b> (Показвай новата стойност<br>след печат) или <b>Reset to Original Value after Printing</b> (Възстановявай<br>първоначалните стойности след печат), за да зададете опцията за<br>номериране. |
| Brother Solutions Center<br>About (За)<br>Exit (Изход) | Щракнете върху <b>Brother Solutions Center</b> , за да отидете на уеб сайта<br>за съдействие и информация.<br>Щракнете върху <b>About</b> (3а), за да видите информация за версията<br>на P-touch Editor Lite LAN.<br>Щракнете върху <b>Exit</b> (Изход), за да излезете от P-touch Editor Lite LAN.                                                                                                    |

27 Търсене на етикети

# Как се използва P-touch Editor за Mac<sup>®</sup> (само за PT-3600/9600/9700PC/9800PCN)

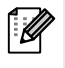

В този раздел е направен общ преглед на P-touch Editor. Вижте P-touch Editor Help за подробна информация.

# Стартиране на P-touch Editor

 Щракнете двукратно върху [Applications] (Приложения) и след това върху [P-touch Editor 5.0].

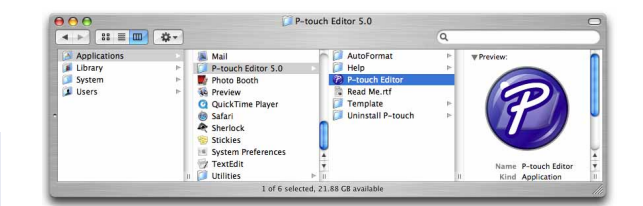

 Ако е създаден псевдоним, щракнете двукратно върху него.

Показва се прозорецът за оформление.

**2** Щракнете двукратно върху приложението "P-touch Editor". P-touch Editor се стартира.

Δ

# Розорец за оформление

#### Режим Standard

Този режим осигурява лесно създаване на етикети с текст и изображения.

Прозорецът за оформление се състои от следните части:

|     |                |           | s                |                 |          |                   |            | 0                                 |
|-----|----------------|-----------|------------------|-----------------|----------|-------------------|------------|-----------------------------------|
|     |                | A         |                  |                 |          |                   |            |                                   |
| N   | lew/Open Paper | Text Fram | e Image          | Favorites Layou | ut Print | Save              |            | Inspector Snap                    |
| -(  |                | • 🔲 • 🏢   |                  | -   🚺   📈       | h 🚹      | K 3               |            | ⊖ 100% 📫                          |
| in  | P1             | mburtu    | 1 <sup>2</sup> t | <sup>3</sup>  4 |          |                   |            | 7 8                               |
|     |                |           |                  |                 |          | $ \rightarrow 1 $ |            | Text                              |
| 0 - |                | Auto      |                  |                 |          |                   | I A        |                                   |
|     |                |           |                  |                 |          |                   | specified. | text properties to be             |
|     |                |           |                  |                 |          |                   | Font       |                                   |
| 1 - |                | al/       |                  |                 |          |                   | Helvetic   | a 🔹 12                            |
|     |                |           |                  |                 |          |                   |            | A <sup>*</sup> A <sup>*</sup>     |
|     |                |           |                  |                 |          |                   |            | 100100                            |
| 2 - |                |           |                  |                 |          |                   | Style      |                                   |
| 141 |                |           |                  |                 |          |                   | B 1        | <u>U</u> A                        |
| -   |                |           |                  |                 |          |                   | Text P     | osition                           |
| 3 - |                |           |                  |                 |          |                   |            |                                   |
|     |                |           |                  |                 |          |                   |            |                                   |
| -   |                |           |                  |                 |          |                   | RBCD + Fre | e Size                            |
|     |                |           |                  |                 | S.       |                   |            |                                   |
|     | sample.csv     |           | 晶 Adds fields    |                 |          | 1/14              | Directie   | on                                |
| 8   | Date           | Title     | Body             | Code            | Memo1    | Memo2             | A≣         | Horizontal Text     Vertical Text |
| 1   |                |           | F.               | 1               | 1        |                   |            | U vertical reat                   |
| 3   |                |           |                  |                 |          |                   |            |                                   |
| 4   |                |           |                  |                 |          |                   |            |                                   |

#### 🚺 Лента с менюта

Командите са разделени по категории под всяко меню (File, Edit, View, Insert и т. н.) според функцията си.

#### 2 Лента с команди

Лентата с команди съдържа New/Open, Paper, Text, Frame, Image и т. н.

Опента с инструменти за рисуване/редактиране

Предоставя инструменти за избиране на обект, въвеждане на текст, изчертаване на графика и т. н.

#### Inspector

Можете лесно да вмъкнете и форматирате текст, изображение и т. н.

#### 😉 Прозорец за оформление

Прозорецът за оформление се използва за показване и редактиране на обекти.

#### Прозорец за база данни Показва свързана база данни.

• Менюто [View] ви позволява да покажете/скриете лентите с инструменти и прозорците.
 • Вижте P-touch Editor Help за подробна информация.

#### ■Режим Snap

С този режим можете да заснемете екрана, да го отпечатате като изображение и да го запишете за бъдеща употреба. За да стартирате режима Snap, следвайте стъпките, описани по-долу.

1 Когато щракнете върху [Snap Mode], Description of Snap mode се показва диалоговият прозорец The following functions can be used in Snap mode. с описание на режима Snap. Screen Capture function Drag-and-Drop function Print Text function Щракнете върху — к. • Flower Ако поставите отметка в квадратчето Ø [Do Not Display This Dialog Again], A 2033 от следващия път ще можете директно да влизате в режим Snap. Click the P-touch icon to return to the layout window Do Not Display This Dialog Again Cancel OK **2** Показва се режимът Snap. Drop or Input Screen Capture Вижте P-touch Editor Help за подробна Return to Edit Lavout информация. Snap Mode Description... P-touch Editor Help How To

# 🕨 Стартиране на P-touch Editor Help

Този раздел обяснява как се стартира P-touch Editor Help за Мас. Следва пример за Мас OS® X 10.4.9.

■Стартиране от диалоговия прозорец New/Open

В диалоговия прозорец New/Open щракнете върху <u>Help - How To</u>.

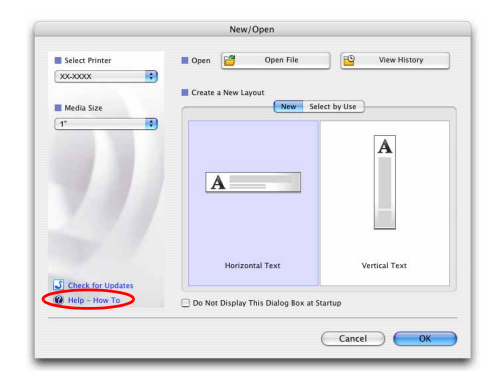

About P-touch Editor 5.0 Quit P-touch Editor

#### ■Стартиране от P-touch Editor

Щракнете върху менюто Help и изберете P-touch Editor Help.

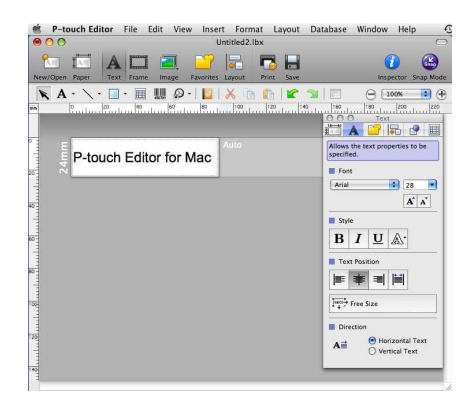

Приложение

Въведение

# Директно отпечатване от други приложения

Можете да използвате това устройство, за да печатате директно от повечето приложения на Windows<sup>®</sup>, като инсталирате драйвера за принтер.

(!)

Тъй като размерът на хартията за това устройство е различен от другите обикновени принтери, възможно е да не можете да печатате дори след инсталирането на драйвера и софтуера за приложение, ако софтуерът не дава възможност да се зададе правилният размер на етикета.

# ┝ Настройка на драйвера за принтер

В следващите стъпки ще видите XX-XXXX. Четете "XX-XXXX" като името на вашия принтер. Имената на принтерите на следващите екрани може да се различават от името на принтера, който сте закупили. Прозорецът може да е различен в зависимост от модела.

- 3a Windows Vista<sup>®</sup>/Windows<sup>®</sup> 7
   От [Control Panel] (Контролен панел) отидете на [Hardware and Sound]
   (Хардуер и звук) и отворете [Printers (Windows Vista<sup>®</sup>)/Devices and Printers
   (Windows<sup>®</sup> 7)] (Принтери (Windows Vista<sup>®</sup>)/Устройства и принтери (Windows<sup>®</sup> 7)).

   3a Windows<sup>®</sup> ХР
  - От [Control Panel] (Контролен панел) отидете на [Printers and Faxes] (Принтери и факсове).

 $^{\circ}$  За подробна информация вижте помощта на Windows $^{
m extsf{R}}.$ 

2 Изберете "Brother XX-XXXX", щракнете с десния бутон и изберете [Select printing preferences] (Избор на предпочитания на печат).

Появява се диалоговият прозорец [Brother XX-XXXX printing preferences] (Предпочитания за печат за Brother XX-XXXX).

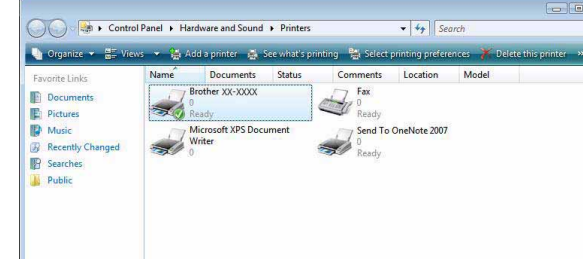

# **3** Изберете всеки елемент и щракнете върху \_\_\_\_.

#### • Раздел [Basic]

Този раздел се използва за задаване на размера на хартията, броя копия, качеството и опцията за отрязване.

Опциите за рязане ще са различават според модела.

| Paper Size:  | 11/2"                                                                                                 |
|--------------|----------------------------------------------------------------------------------------------------|
| Width:       | 1 1/2"                                                                                                |
| Length:      | 3.94 💌 ''                                                                                             |
| Feed:        | 0.08                                                                                                  |
| Orientation: | Portrait   Landscape                                                                                  |
| Copies:      | 1 Collate                                                                                             |
| Quality:     | Standard 360 x 360 dpi                                                                                |
| Option:      | Auto Cut I labels I Half Cut Chain Printing Special Tape(No Cut) Mirror Printing Trim tape after data |
|              | Default                                                                                               |
| OK           | Cancel Applu Help                                                                                     |

 Раздел [Advanced]
 Можете да зададете графичните опции ("Halftone", "Brightness" и "Contrast"), както и "Label Format".

Направете справка в Ръководството за потребителя относно "Distributed Printing" (Разпределено отпечатване) (само за РТ-9700PC/9800PCN).

| asic Advanced        | Other                              |             |             |              |              |
|----------------------|------------------------------------|-------------|-------------|--------------|--------------|
| Graphics             | Halftone                           | vt          |             |              |              |
| ABC                  | Binary<br>© For text and gra       | aphics      |             |              |              |
| NAS 2.1              | Dither                             |             |             |              |              |
|                      | For general lab<br>Error Diffusion | els contain | iing image: | s            |              |
|                      |                                    | -20         |             | 0            | +20          |
|                      | <u>B</u> rightness:                | 0           |             | 0            | 1 1          |
|                      | <u>C</u> ontrast:                  | 0 .         | 1           | Ģ            | 1 1          |
| <u>L</u> abel Format |                                    |             |             | 🍘 Settir     | ngs          |
| Distributed Prin     | ting                               |             |             | 🕐 Settir     | ngs          |
|                      |                                    |             |             |              |              |
|                      |                                    |             |             |              |              |
|                      |                                    |             |             |              |              |
|                      |                                    |             |             | <u>D</u> efa | ault         |
| OK                   | Cancel                             | A           | pply        |              | <u>H</u> elp |

• Раздел [Other] Можете да промените "Unit" (mm или inch).

| Basic Advanced Other    |              |
|-------------------------|--------------|
| Unit:                   | © <u>m</u> m |
|                         | inch         |
| Arrange the Font Stroke |              |
|                         |              |
|                         |              |
|                         |              |
|                         |              |
|                         |              |
|                         |              |
|                         |              |
|                         |              |
|                         |              |
|                         |              |
|                         |              |
|                         |              |
|                         | Default      |
| OK Ca                   |              |

4 Затворете прозореца за принтера.

# • Отпечатване от други приложения

Като пример ще използваме Microsoft<sup>®</sup> Word.

В следващите стъпки ще видите XX-XXXX. Четете "XX-XXXX" като името на вашия принтер. Имената на принтерите на следващите екрани може да се различават от името на принтера, който сте закупили. Прозорецът може да е различен в зависимост от модела.

### 1 Щракнете върху 随 и 🚇.

Появява се диалоговият прозорец [Print] (Печат).

# **2** Изберете "Brother XX-XXXX".

Можете да промените настройките на драйвера за принтер от диалоговия прозорец [Properties] (Свойства), който се показва, щом щракнете върху почете.

| Name:                                                                         | Brother XX-XXXX 💌                                                                                                    |                               | Properties |                                       |
|-------------------------------------------------------------------------------|----------------------------------------------------------------------------------------------------|-------------------------------|------------|---------------------------------------|
| Status:<br>Type:<br>Where:<br>Comment:                                        | Idle<br>Brother XX-XXXX<br>LPT1:                                                                                                    | ]                             |            | Fin <u>d</u> Printer<br>Print to file |
| Page range<br>All<br>Curren<br>Pages<br>Type p<br>ranges<br>from t<br>section | t page Selection<br>age numbers and/or page<br>separated by commas counting<br>the start of the document or the<br>. For example, type 1, 3, 5–12<br>. J. p182, p183-P883 | Copies<br>Number of gopies: ( | I 🔅        |                                       |
| 01 p 10                                                                       |                                                                                                    | 7000                          |            |                                       |
| Print <u>w</u> hat:                                                           | Document                                                                                                    | 20011                         | Ġ.         |                                       |

- 3 Щракнете върху 📷, за да затворите диалоговия прозорец [Print] (Печат).
- 4 Когато щракнете върху [Page Layout] (Оформление на страница), се показва лентата/стандартната лента с инструменти. След това щракнете върху знака, вдясно от [Page Setup] (Настройка на страниците).

Появява се диалоговият прозорец [Page Setup] (Настройка на страниците).

 Щракнете върху раздела [Paper]
 (Хартия) и изберете размера на страница, на който искате да печатате.

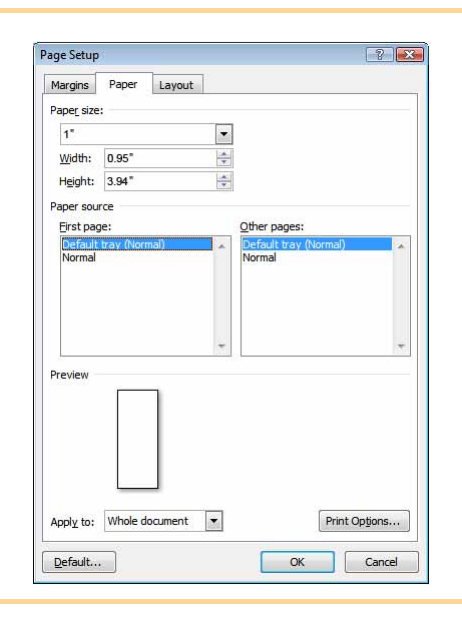

**6** Щракнете върху раздела [Margins] (Полета) и задайте полетата на страницата (етикета).

#### / Щракнете върху 📖, за да се върнете във вашия документ.

Размерът на прозореца на Microsoft<sup>®</sup> Word е настроен според размера на хартията, който току-що сте избрали. При необходимост редактирайте документа.

# 8 Щракнете върху 🛐 и 🖨, след което щракнете върху 📼. Отпечатват се посочените документи.

34 • Отпечатване от други приложения